DK PORTALをご利用の仲介会社様向け

# キマルームIDとの連携 操作マニュアル

更新日:2024/11/5

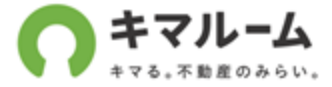

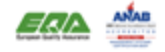

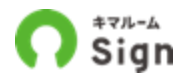

2024年7月1日より、DK PORTALに掲載されている賃貸物件の申込・契約手続きは「キマルーム」シリーズの「キマルームSign」に変更となります。

キマルームIDと連携していないとDK PORTALから申込・契約ができません。 本資料の案内にそって操作しキマルームIDを作成し連携(既にお持ちの方は連携のみ)してください。

※DK PORTAL IDとキマルームIDの作成および連携の操作方法については<u>キマルームID連携操作マニュアル</u>をご参照ください。 ※ご不明な点は、<u>よくあるご質問</u>をご覧いただくか、最寄りの大東建託パートナーズ営業所までお問い合わせください。

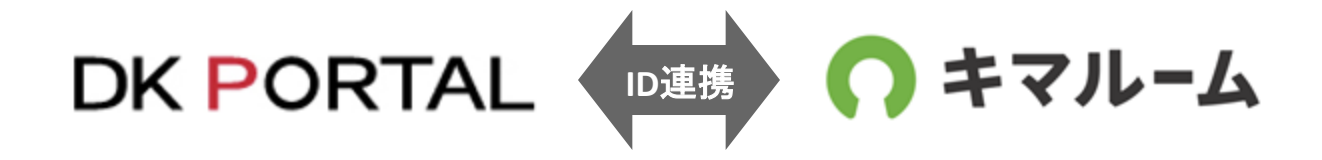

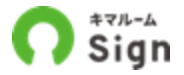

「キマルーム」シリーズは、賃貸業務を一気通貫でDX化するサービスです。 DK PORTALからの申込・契約に加え、さらに業務の効率化をご検討の不動産会社様は キマルームまでお問い合わせください。

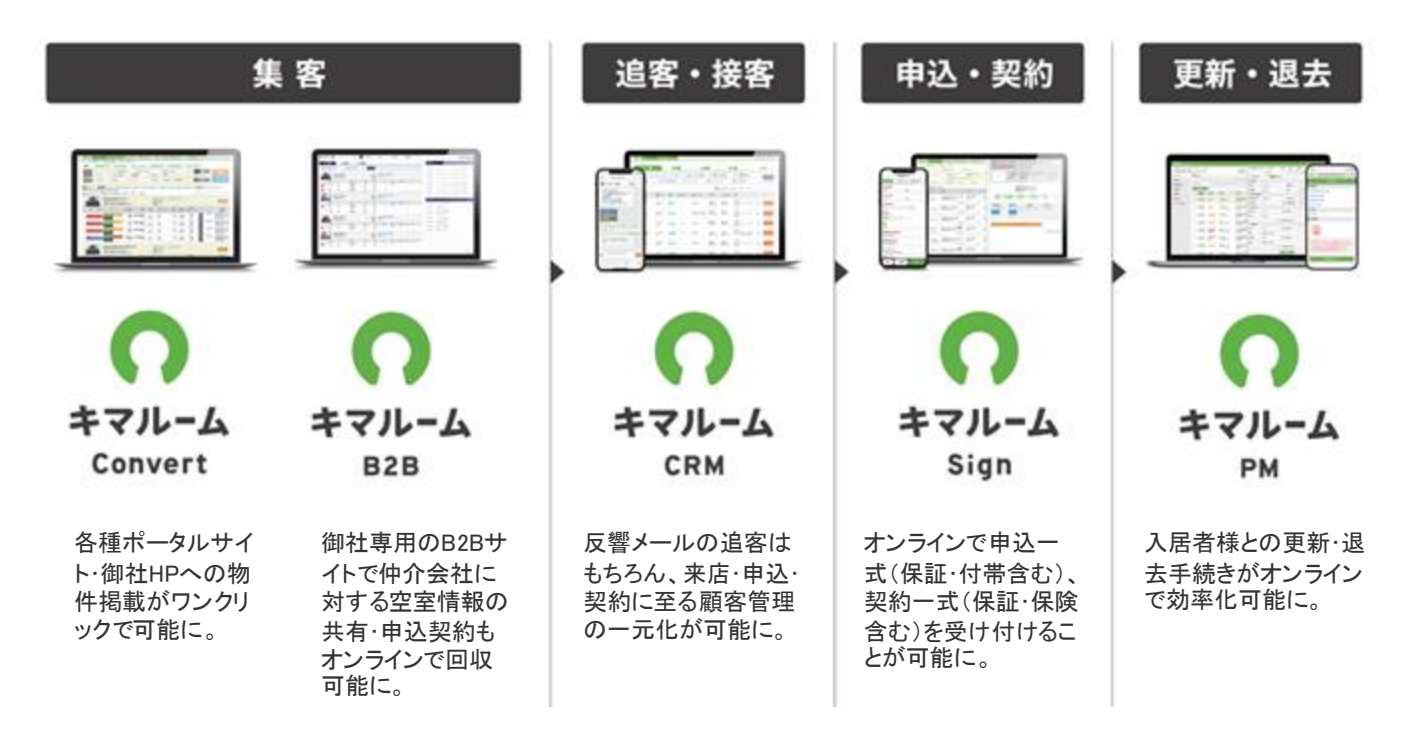

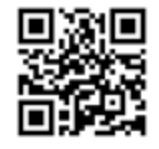

キマルームについて

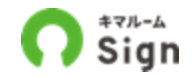

キマルームIDは、キマルームシリーズにログインするためのIDです。 キマルームIDがあれば、キマルームを利用している管理会社様の物件に対しても物件検索・電子申込・ 電子契約ができます。

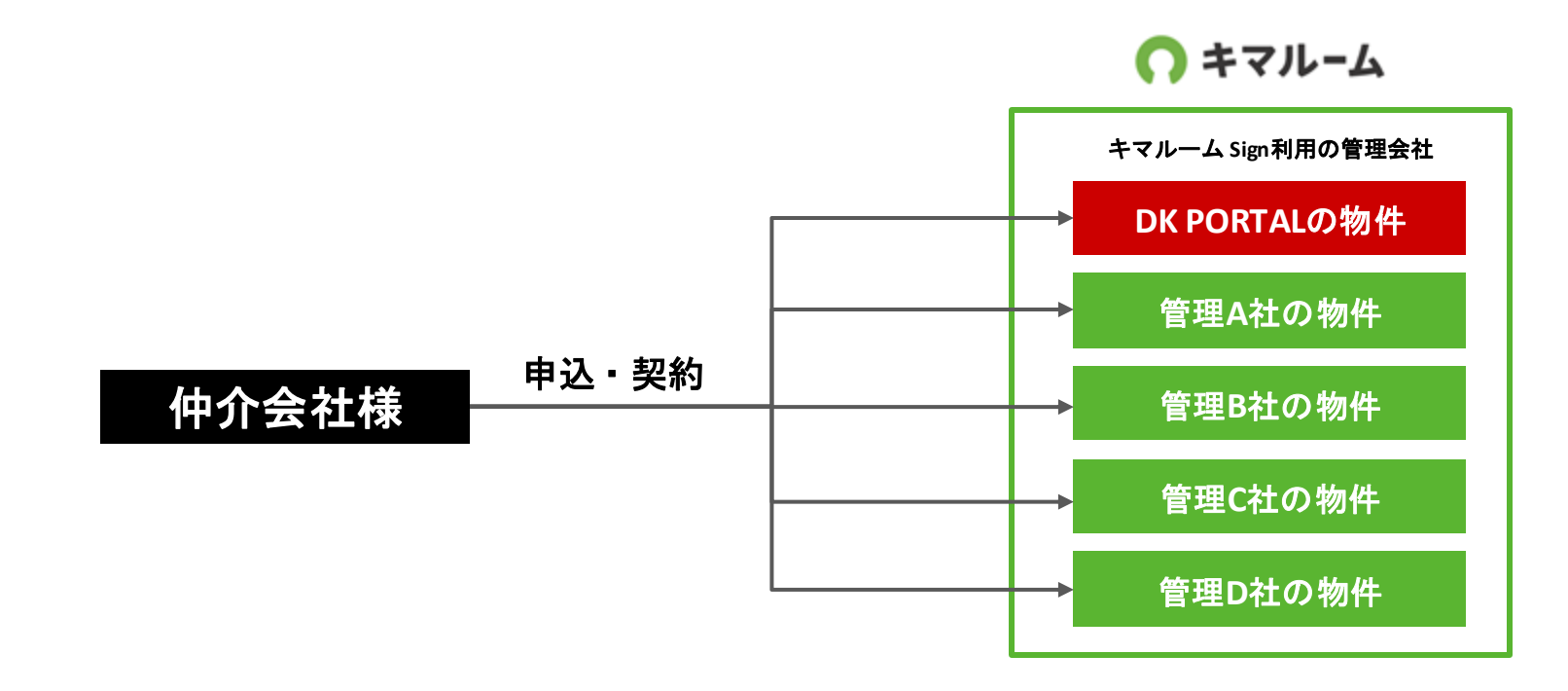

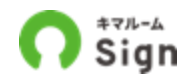

キマルームと未連携の場合、下記の画面が表示されますので、「DK PORTALとキマルームを連携する」ボタンを押下してくだ さい。DK PORTALのユーザーID毎に登録が必要となります\*。

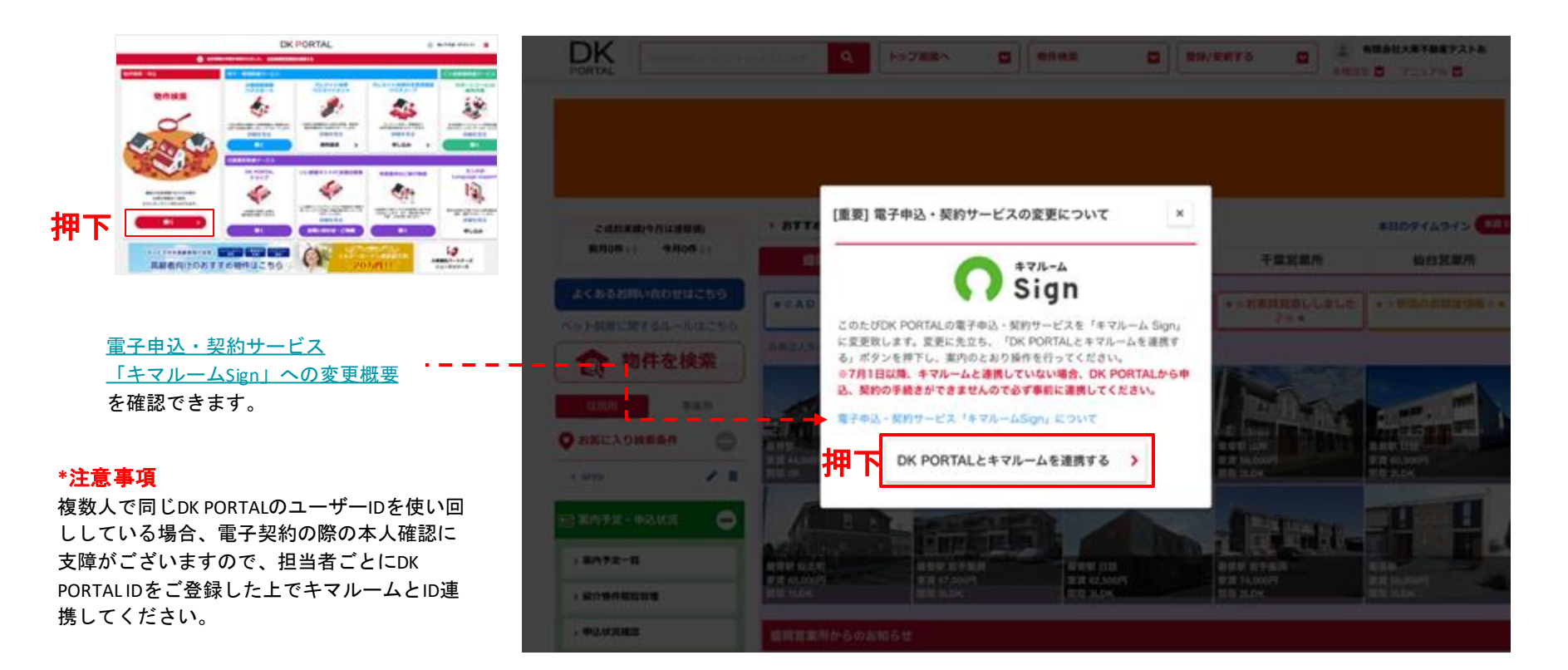

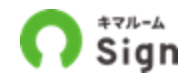

キマルームIDをお持ちでない方は、赤枠内のボタンを押下してください。 \*キマルームIDと未連携の状態で申込した場合もこの画面を表示します。

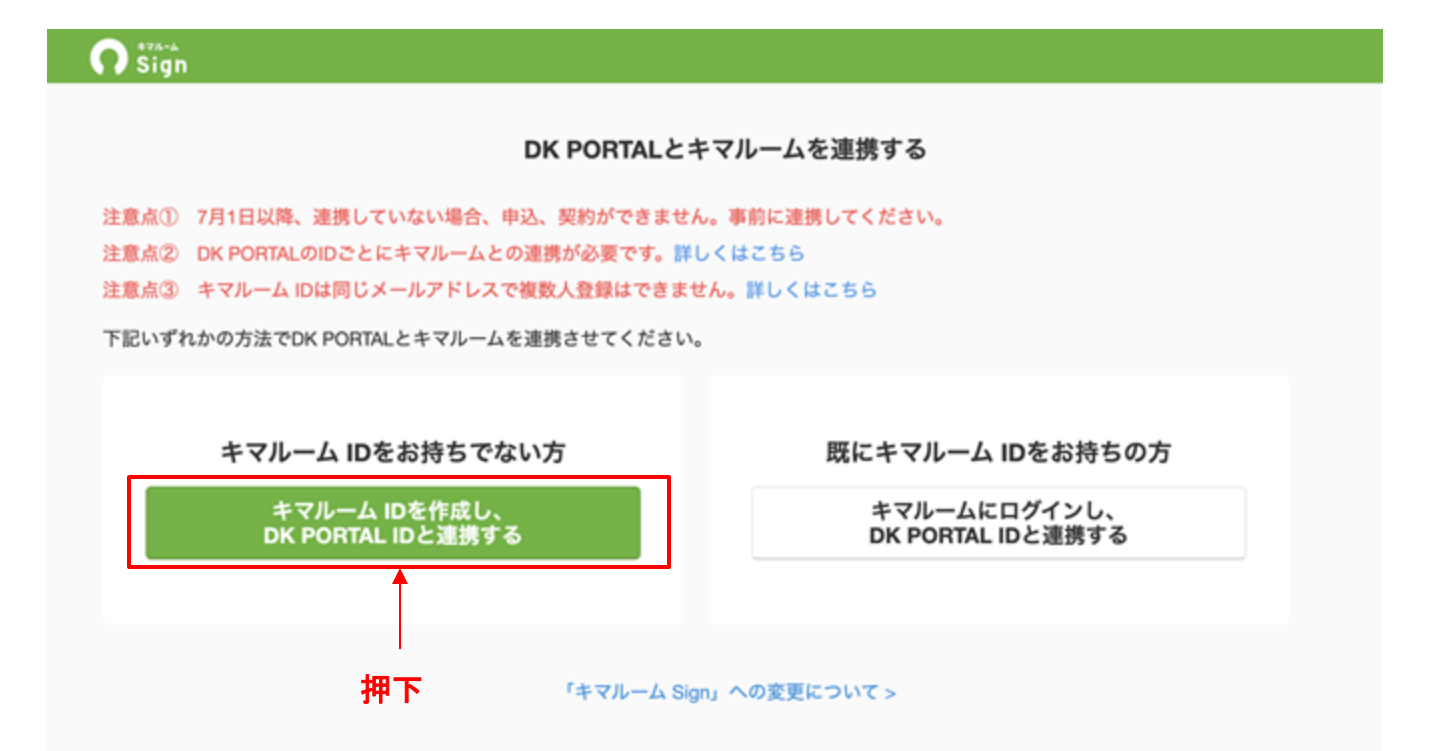

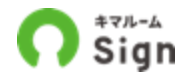

氏名、キマルーム ID(メールアドレス)、パスワードを入力し、「確認画面へ」を押下してください。 ※宅建士の方は宅建士登録番号を入力。

| 78922883.5   | 0<br>10700-10700-101                                                                                                   | 0<br>8887 |     |                                                           |                                               |  |
|--------------|----------------------------------------------------------------------------------------------------|-----------|-----|-----------------------------------------------------------|-----------------------------------------------|--|
| *Y5-4081186. | DEPORTAL DEBRY SE. DEPORTAL POST PARA - BERRECHER                                                                      | RC5787.   |     |                                                           |                                               |  |
| キマルームアカウント   |                                                                                                    |           |     |                                                           |                                               |  |
|              | 他もは分けて入力してください、登録した氏毛を電子気的の着毛者と                                                                                        | LCRRCAY.  |     |                                                           |                                               |  |
| ALK CEL      | (dit) (AR                                                                                                    |           |     |                                                           | よくしたわナスト                                      |  |
| 475-1-0      | ご問題考練のメールアタレスを入力してください。                                                                                                |           |     | アプロシャード アプロシャ 情報を入力                                       |                                               |  |
| (x-A77-A)    | penade@keracon.cog                                                                                                    |           |     |                                                           |                                               |  |
|              | 手兵業務5大学以上で入力してください。                                                                                                    |           |     |                                                           |                                               |  |
| /CR9=F       |                                                                                                    |           |     |                                                           |                                               |  |
| /(32-) HE () |                                                                                                    |           |     | キマルーム ID 🔠                                                | inro@kimaroom.co.jp<br>ご担当者様のメールアドレスを入力してください |  |
|              |                                                                                                    |           |     | (メールアドレス)                                                 | ai a tradicate ai a                           |  |
| 22±21994     | ERIODUADUTCION ERIENDONEMETERA.                                                                                        |           |     |                                                           | anosaanoon.co.p                               |  |
|              | - 11 mm                                                                                                    |           |     |                                                           | このメールアドレスはすでに登録されています。別のメールアドレスにて登録し          |  |
| 108180       | PANER CONTRESONS, PROPERCEDSA     PANER CONTRESONATION AND PROPERTY. CONTRESONATION AND PROPERTY.                      |           |     |                                                           | 別のメールアドレスを用意できすお出りの方はこちら                      |  |
| ROBING 🛄     | ○ PARATE CONTREBOSA、PASOLSTERAN<br>EVALUATED TVALAL DO ADDREPARENTET, 2000,02581,0000,000,000,000,000,000,000,000,000, |           |     |                                                           | 別のメールアドレスを用意できずお困りの方はこちら                      |  |
| O-LUNN       |                                                                                                    |           |     | すでに他の方フ                                                   | が登録済のID(メールアドレス)は利用できません。                     |  |
| 8115         | #88 ##E2002(547-5 (8)/547-2)                                                                                           |           |     | 別のメールア                                                    | ドレスを登録してください。                                 |  |
| 0.85         | 新田市 (しんじゃくてん)                                                                                                    |           |     | ※別のメールアドレスを用意できずお困りの方は<br>「こちら」を押下し、メールアドレス以外でIDを登録してください |                                               |  |
|              | NTNA//CARITE-14///AN                                                                                                   |           | 1.1 |                                                           |                                               |  |
|              | 03-5456-7000                                                                                                    |           | 1   |                                                           |                                               |  |
| 1080         | Melmonica                                                                                                    |           |     |                                                           |                                               |  |
|              | BORNE /11 BAUMAR                                                                                                    |           |     |                                                           | K PORTAIの会員情報画面で登録されている情報をす                   |  |
| 12221200     | the second second second second second second second second second second second second second second second se        |           |     | <b>•</b> • • • • • • • • • • • • • • • • • •              |                                               |  |

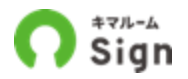

内容を確認し、「キマルームとDK PORTALを連携する」ボタンを押下してください。

| ning n               |                                            |  |  |  |  |  |  |  |  |
|----------------------|--------------------------------------------|--|--|--|--|--|--|--|--|
| 0                    | O                                          |  |  |  |  |  |  |  |  |
| アカウント情報入力            | <b>建筑美数</b> 进货汽了                           |  |  |  |  |  |  |  |  |
| 内容                   | 内容を確認し、「キマルームとDK PORTALを連携する」ボタンを押下してください。 |  |  |  |  |  |  |  |  |
| キマルームアカウント           | キマルームアカウント情報                               |  |  |  |  |  |  |  |  |
| 氏名                   | 山田 太郎                                      |  |  |  |  |  |  |  |  |
| キマルームID<br>(メールアドレス) | yamada⊜kimaroom.co.jo                      |  |  |  |  |  |  |  |  |
| パスワード                | パスワード                                      |  |  |  |  |  |  |  |  |
| 宅建士登録番号              | なし                                         |  |  |  |  |  |  |  |  |
| 利用規約                 | 門意                                         |  |  |  |  |  |  |  |  |
| 会社情報                 |                                            |  |  |  |  |  |  |  |  |
| 会社名                  | 株式会社キマルーム (きまるーむ)                          |  |  |  |  |  |  |  |  |
| 店舗名                  | <b>店舗名</b> 新宿店 (しんじゅくてん)                   |  |  |  |  |  |  |  |  |
| 所在地                  | 所在地 東京都品川区大井3丁目-5-5 MJビル3F                 |  |  |  |  |  |  |  |  |
| 電話番号                 | 03-3456-7890                               |  |  |  |  |  |  |  |  |
| 代表Email              | info@kimaroom.co.jp                        |  |  |  |  |  |  |  |  |
| 宅建業免許番号              | 東京都知事(1)第987654号                           |  |  |  |  |  |  |  |  |
|                      |                                            |  |  |  |  |  |  |  |  |
|                      |                                            |  |  |  |  |  |  |  |  |

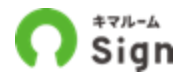

キマルームとDK PORTALのアカウント連携が完了し、DK PORTALから電子申込・契約ができるようになりました。 このままブウラザを閉じ操作を終了してください。

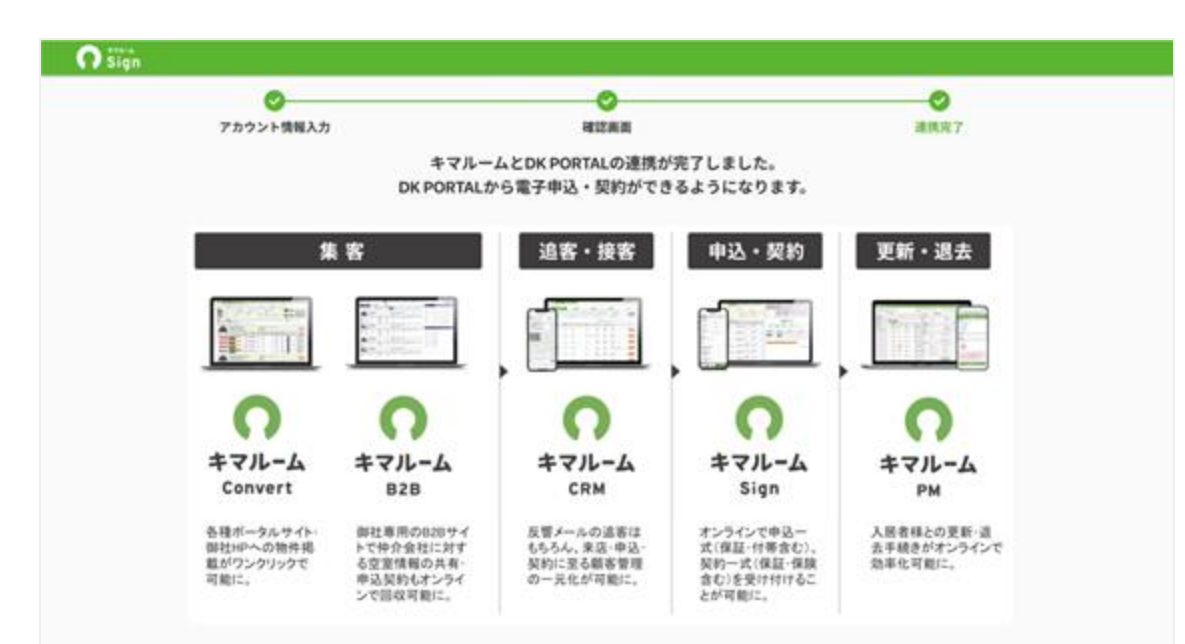

#### 「キマルーム」シリーズは、賃貸業務を一気通貫でDX化するサービスです。

申込・契約に加え、さらに業務の効率化をご検討の不動産会社様はキマルームまでお問い合わせください。

補足:

DK PORTALの「申込」ボタン押下から連携設定に 遷移した場合は、こちらの完了画面は経由せずに直 接申込画面へ遷移します。

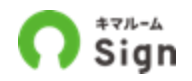

既にキマルームIDをお持ちの方は、赤枠内のボタンを押下してください。

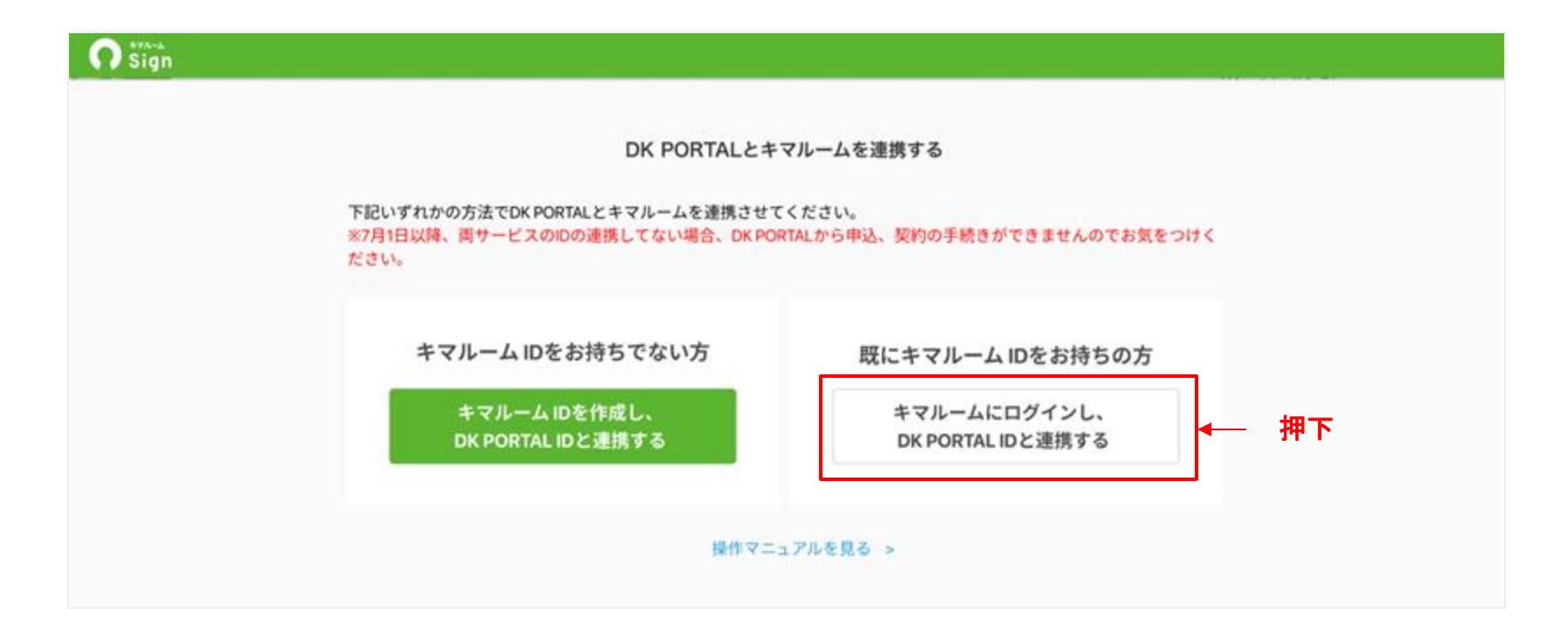

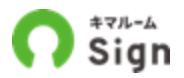

キマルーム ログイン情報(メールアドレス)、パスワードを入力し、「キマルームにログインしてDK PORTALと連携」を押下 してください。パスワードが不明の場合は「パスワード再発行」を押下してください。

| 🗭 Sign             |                                                   |                                       |                     |
|--------------------|---------------------------------------------------|---------------------------------------|---------------------|
|                    | 〇<br>ログイン情報入力                                     |                                       |                     |
|                    | キマルームにログイン                                        | し、DK PORTALと連携してください。                 |                     |
| *7月1日以降。<br>キマルーム  | 両サービスのIDの連携してない場合、DK POR<br>ログイン情報                | (TALから申込、契約の手続きができませんのでお気をつけください      | *                   |
| キマルーム II<br>(メールアト | yamada@kimaroom.co.jp                             |                                       | キマルームの<br>ログイン情報を入力 |
| パスワード              |                                                   |                                       |                     |
| パスワード商             | 発行                                                |                                       |                     |
| ログインする             | こと <mark>で利用規約に</mark><br><del> 電いただいたものとしま</del> | ····································· |                     |
|                    | キマルームに                                            | ログインしてDK PORTALと連携                    |                     |

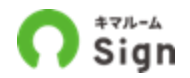

ログイン後、キマルームとDK PORTALのアカウント連携が完了し、DK PORTALから電子申込・契約ができるようになります。 このままブウラザを閉じ操作を終了してください。

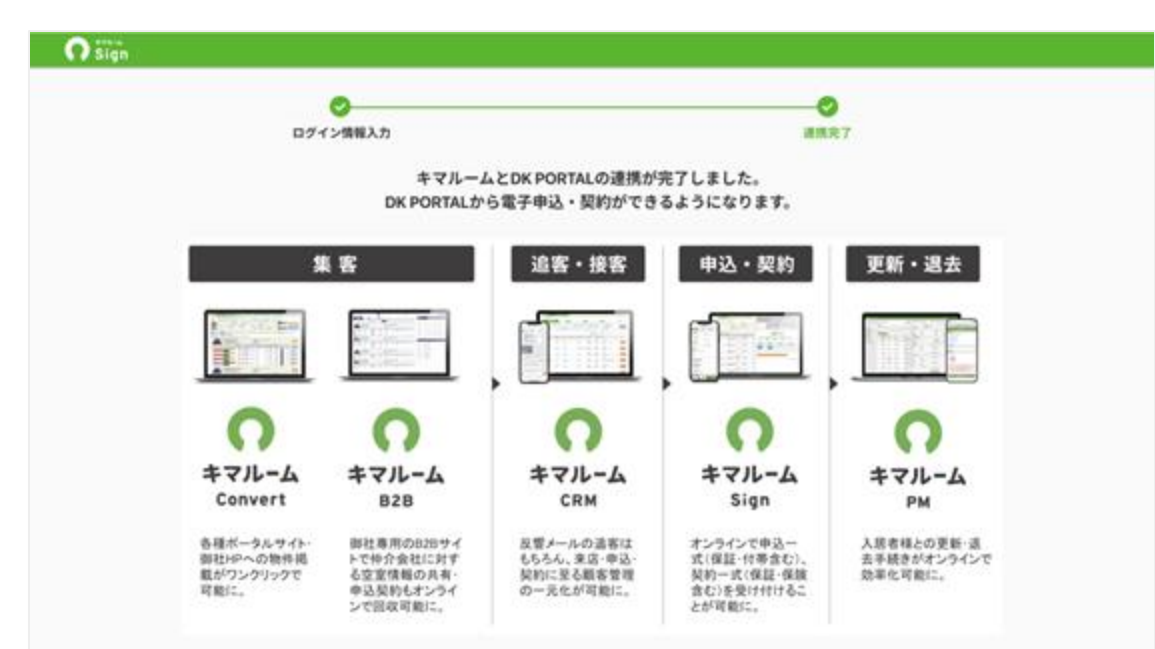

「キマルーム」シリーズは、賃貸業務を一気通貫でDX化するサービスです。

申込・契約に加え、さらに業務の効率化をご検討の不動産会社様はキマルームまでお問い合わせください。

補足:

DK PORTALの「申込」ボタン押下から連携設定に遷移した場合は、こちらの完了画面は経由せずに直接申込画面へ遷移します。

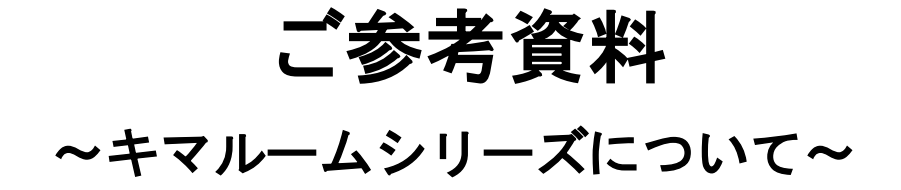

キマルームシリーズについて

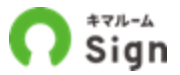

キマルームシリーズは、賃貸業務を一気通関でDX化するサービスです。 DK PORTALからの申込・契約に加え、さらに業務の効率化をご検討の不動産会社様は キマルームまでお問い合わせください。

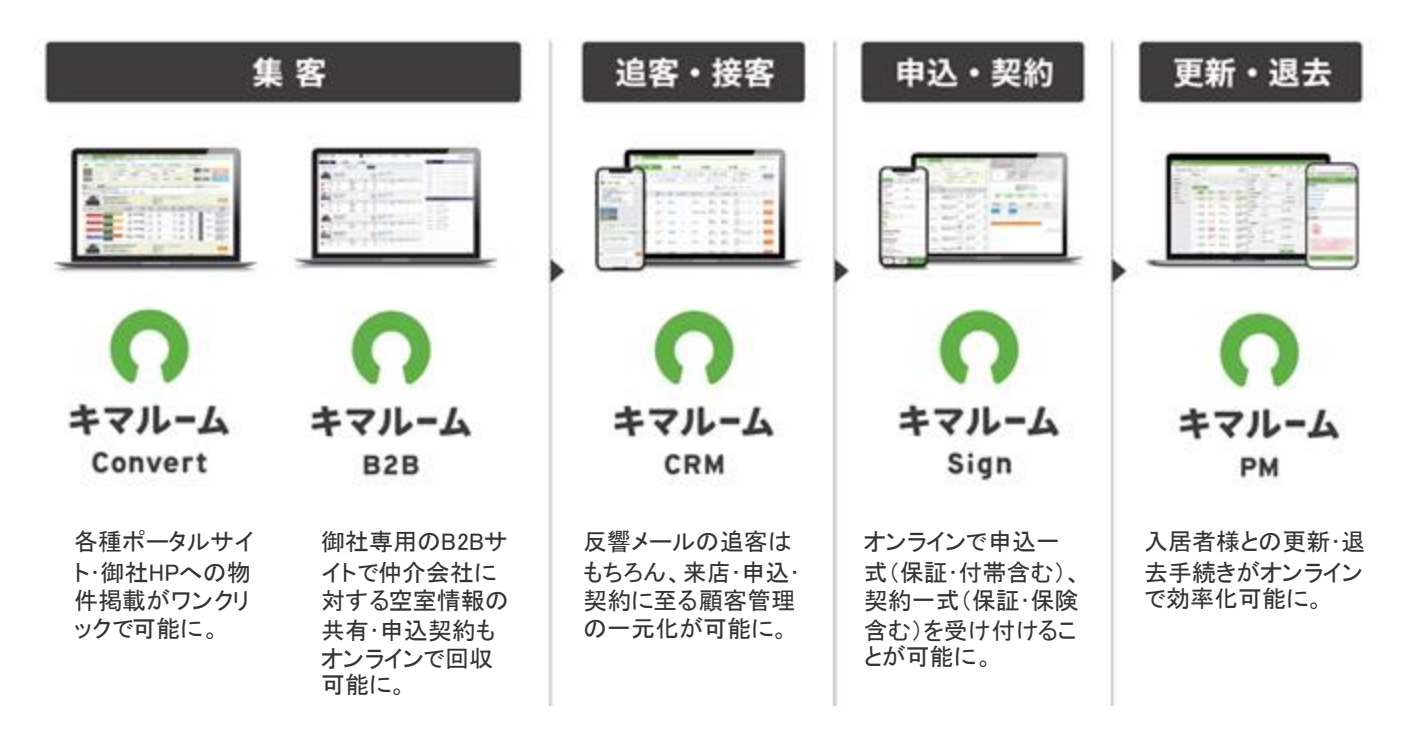

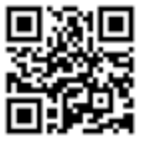

キマルームについて

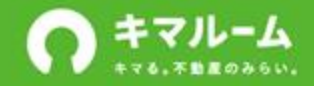

## 導入いただいたお客様の声

「キマルーム」シリーズで業務改善

#### 01)株式会社三好不動産 様

ボタンーつで対応完了 FAX・電話の手間が無く審査スピードUP

02) 三和エステート株式会社 様

専用B2Bサイトと電子中込・契約サービスの導入によって 相乗効果期時

#### 03 株式会社不動産ブラザ 様

リアルタイムな物件情報が共有され、電子中込がより効率的に

#### ◎◎ 上総屋不動産株式会社 様

追診業務の効率がアップ。お客様一人ひとりの状況も細かく追える

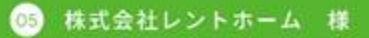

反響対応時間が約4分の1に。管理者からも迫害状況が"見える化"に

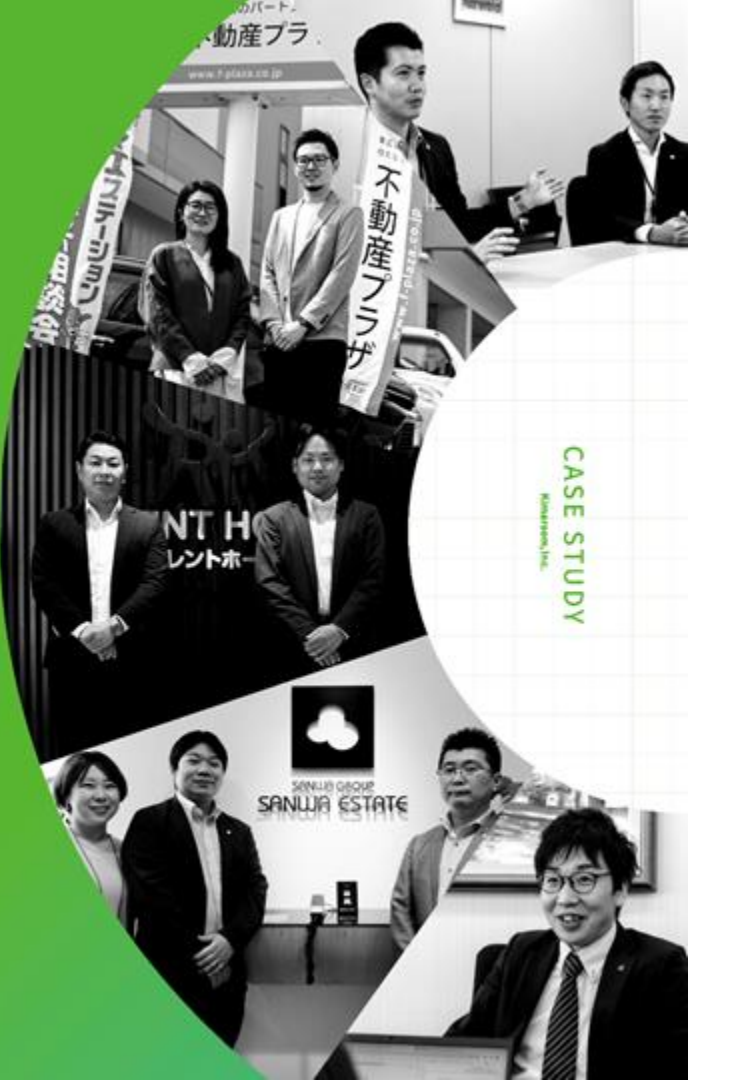

©Kimaroom, inc

### 株式会社三好不動産様

#### ボタン一つで対応完了。FAX・電話の手間が無く審査スピードUP

#### ③ 電子申込を導入するに至った経緯やきっかけを教えてください

まず、2018年ごろから全社的にペーパーレス化を進めていました。RPA(コンピューター上で自動的にデータ入力を行 う支援ツール)を導入する中で、申込/契約関連の業務についても電子化できるイメージがついたので不動産業務にお ける電子化ツールを探し始めた頃に「キマルーム Sign」と出会いました。

#### ◎ 最終的に「キマルーム Sign」に決めた理由は何でしたか?

導入の理由は、「キマルーム Sign」だと物件検索から電子申込の手続きを進められるという業務フロー上の繋がりが あったからですね。他のツールも検討しましたが、電子申込単体としてのツールでした。当社は空室検索から電子申込 までの業務全体を効率化したかったので、それができるのは「キマルーム Sign」しかなかったと思います。

#### 

電子申込は慣れてしまえば、吉餅や個人情報書類の紛失のリスクもないですし、郵送がない分業務の流れも早くなり ますし、全体的なスピードは早くなりましたね。

特に社内審査のスピードが達くなりました。営業がお客様から申込をいただいてから、審査は基本的に店長が承認した ものしか流せない。紙だと、印傷ついて承認したら郵送で送るという流れがあって、時間も手間もかかっていましたが、 今はシステムから承認ボタンを押すだけなので、確認のためのFAXや電話などの手間がかなり減りました。審査は毎日 ある作業ですし、複数店舗があるので会社全体の業務効率化にとても役立っています。

後はもうFAXの送り間違いは絶対ないですからね。保証会社に対しても 繁忙勝だと送り間違いが起こってしまいそうな 時も電子中込だとそれがないというのはリスク回避にもなっていますね。 CASE STUDY
 業務効率化を目指す中で、
 検索から申込までの業務の繋がりが
 イメージできた。

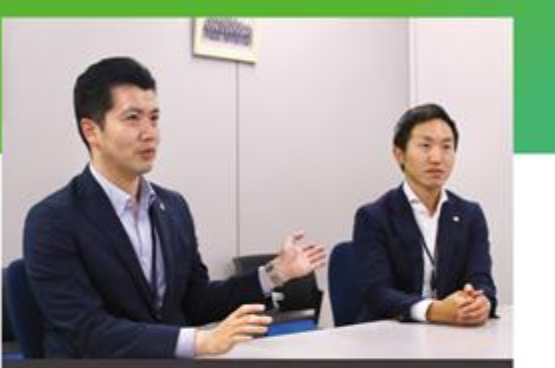

スマイルプラザ事業活動賞賞賞賞 エリアマネージャー 戸高学礼 住(写真左) DX 新通信賞賞賞優切賞デジタル化プロジェクト・プロジェクトリーダー 通信 定三支 住(写真右)

(導入プロダクト)

キマルーム

電子申込・契約

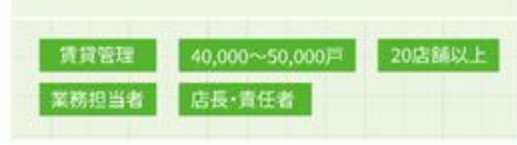

### 三和エステート株式会社 様

#### 専用B2Bサイトと電子申込・契約サービスの導入によって相乗効果期待

「キマルーム Sign」「キマルーム B2B」導入会社インタビュー。管理を受託するオーナーの増加に伴い、預 かった管理物件をより効率的に エンドユーザーに届けることができるようにと、高サービスを導入いただきま した三和エステート株式会社様にお話を伺いました。

#### ●申込/契約関連の電子化ツールが他にもある中、「キマルーム Sign」に 関心を持って頂いた理由、導入を決めて頂いた理由を教えてください

「キマルーム Sign」をご紹介いただいたのが電子申込を検討し始めたきっかけではありましたが、やはり他社のツール も検討すべきだと思いましたので、当時4社ほどお話を聞いて比較検討いたしました。仲介会社を含む関係会社からの 問い合わせ削減や、申込書を初めとした書類への記入を減らすには、基幹システムとのリアルタイム連携が不可欠です ので、当社が切り替え予定だった基幹システムの「OBICT」とのリアルタイム連携ができる「キマルーム Sign」の導入 に至りました。さらに、「キマルーム B2B」も開時に導入することで、当社専用B2Bサイトから仲介会社様より電子申込 が可能となるので、そこが他社との差別化ポイントなり、導入の後押しとなりましたね。

#### ◎「キマルーム Sign」の導入効果と利用方法を救えてください

まずは、当社で管理している物件の魅力を仲介会社様に伝えやすくなりました。仲介会社様が当社の828専用サイト から物件の写真をダウンロードして、ポータルサイトに掲載できるようになりましたので、スピード感も上がり、募集促 選に繋がったかと思います。また、828サイトから仮申込をすることが可能となったことで、仲介会社様からの申込の ハードルも下がり、型室対策により寄与したのではないかと思います。さらに、申込の装索性や一覧性が担保されたこ とで申込状況の把握がより容易になりました。なにより、当社の意向を没んでいただき、毎手管理機能や仲介会社との チャット機能などを新たに実装いただいたことで、当社の実施に即した運用ができるようになりました。 
 ・CASE STUDY

 「キマルーム B2B

 伊用することでり

 実際効率化を目却

「キマルーム B2B」と「キマルーム Sign」 作用することでリーシングと申込の 業務効率化を目指す

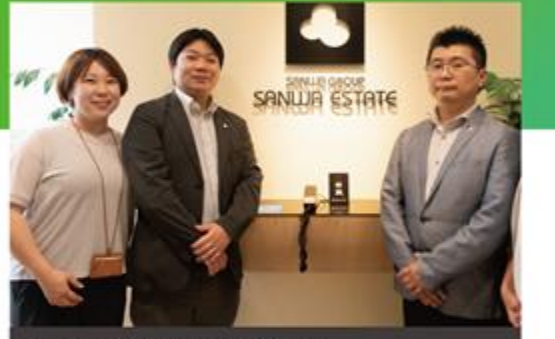

済営管理家 リーシングマネージャー 治田愛美様(写真立) 広阪会高課・DF増加業主任 山内 単弘様(写真中穴) 済営管理院大長 第号 宗王母(写真石)

(導入プロダクト)

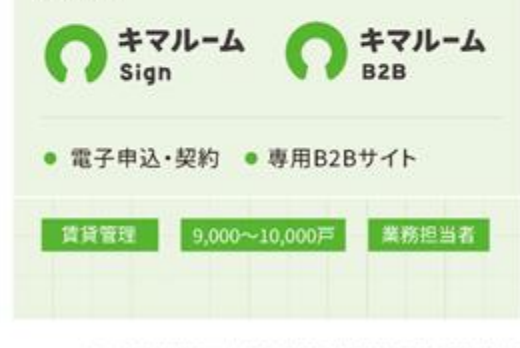

### 株式会社不動産プラザ様

#### リアルタイムな物件情報が共有され、電子申込がより効率的に

「キマルーム Sign」導入会社インタビュー。広島県東広島を中心に「信頼のパートナー」としてお客様の立場 に立った支援を行ってきた不動産プラザ種。今回は、同社店長の大久保友美子様にインタビューを実施いた しました。

#### ●申込/契約関連の電子化ツールが他にもある中、「キマルーム Sign」に 関心を持って頂いた理由、導入を決めて頂いた理由を教えてください

以前から「キマルーム」を利用していこともあり、電子申込サービスを選ぶのなら「キマルーム Sign」一訳でしたね。広 局面域でどんどんと「キマルーム」が浸透していき、仲介会社、管理会社ともに利用数が増えていったので、そのメリット が最大限に活きると思いました。

「キマルーム」にはリアルタイムな物件情報を掲載している会社様が多く、仲介会社側もそれを時間としているため、結 果として 管理会社側への確認の問い合わせが減少し、円滑な電子申込・契約が実現できるだろうと期待しました。あと は、導入後のフォローもきめ細かく行っていただけるのもキマルームさんの特徴なので、そこも決め手となりました。

#### ◎「キマルーム Sign」の導入効果と利用方法を教えてください

導入の決め手でも述べましたが、やはり「キマルーム」を利用している会社様が広島に多かったことが申込間連業務の 時間短期に繋がったかと思います。リアルタイムな物件情報などを共通言語のように取り扱うことができるので、FAX を送る手間も省けますし、情報や認識のズレも生じにくく、確認の問い合わせなどの無駄なコミュニケーションコスト を抑えることができました。また、FAXで送られてくる申込書の読み取りづらさや未記入箇所によって発生する修正う リーの時間と労力だったり、電話対応の時間も大幅に削減できたかと思います。さらに、実際の使い方としても、店頭 じゃなくても申込書の記入が可能になったので、記入対応などの時間が減り、他の業務に費やす時間が増えましたね。

8まりにも多いFAXの量に 11和感

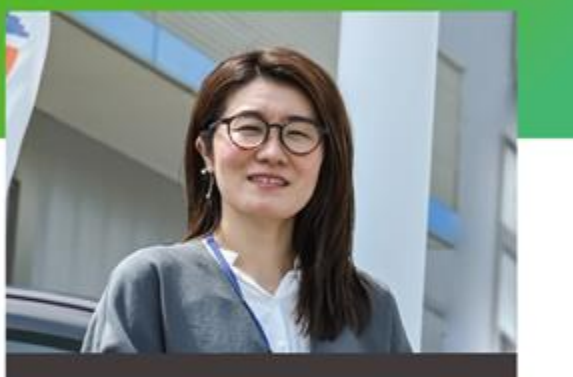

信燕大久保加美子様(写真化)

(県入プロダクト)

キマル-ム Sign

電子申込・契約

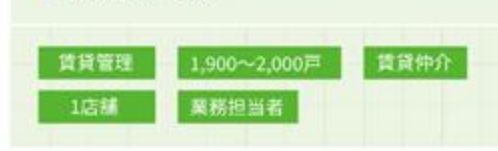

### 上総屋不動産株式会社 様

#### 追客業務の効率がアップ。お客様一人ひとりの状況も細かく追える

「キマルーム CRM」導入会社インタビュー。今回は、1979年の設立以来、一貫して茨城は土浦・つくばに密着 し、地域に質の高い物件を紹介しつづけてきた上総屋不動屋株式会社より、「キマルーム CRM」の導入を推進 してくださった谷脇様にお話を信いました。

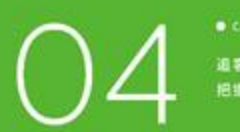

追客状況を正確に 把握することが困難だった

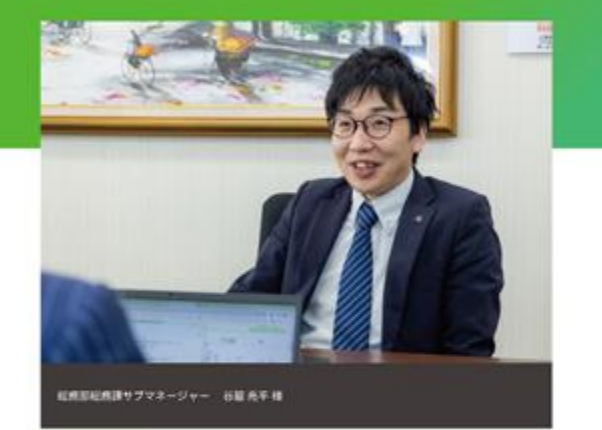

(日入プロダクト)

キマルーム

顧客管理・追客支援システム

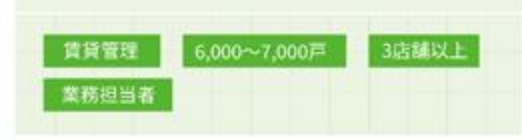

「キマルーム CRM」に関心を持って頂いた理由、導入を決めて頂いた理由を 教えてください

「キマルームCRM」を導入する前は自社独自のシステムを利用して、顧客管理を行っていました。反響数や来店事など のデータ集計、顧客情報の登録がメインだったため、店舗スタッフの誰がどのような温客を行ったのか等の記録を残す ことができず、店舗内での情報共有も不十分だったかと思います。そのような背景もあり、確か4社ほど 顧客管理シス テムを扱っている会社から説明を聞き、機能面や費用などあらゆる頼点から検討しましたが、「現場の社員にとって使 いやすいこと」が最も大切だと考え、「キマルーム CRM」の導入を決めました。1面面での情報量が最適でユーザビリ ディに優れているという点が大きな決め手だったかと思います。また、私たちが重視している浪客指標の集計も標準機 能として実装対応してくれるとのことだったので、その対応の良さも魅力と感じました。

#### ◎「キマルームCRM」の利用方法と導入効果を教えてください

対応できる反響数が増えました。今年は、例年よりも多くの反響が入っていたのですが、対応する人員を減らしたとして も「キマルーム CRM」を導入したことで、すべて対応することができました。昨年と間じやり方をしていたら難しかった と思うので、追客業務の効率が上がりましたね。あとはやっぱり、現場からは「使いやすい」という声は上がっています ね。お客様とのメッセージのやりとりもSMSを使うことで、過去の最歴をさかのぼれたり、店舗のマネージャーも追客状 況を把握できるようになりました。現場の社員にとって「キマルーム CRM」を使わないで1日が終わるってことはまず 想定できないぐらいのシステムで、私たちにとっても重要なものになったのかなと思います。

### 株式会社レントホーム 様

#### 反響対応時間が約4分の1に。管理者からも追客状況が"見える化"に

「キマルーム CRM」導入会社インタビュー。今回は、2022年に設立24版年を迎え、現在大阪府大阪市に7店 舗を展開する株式会社レントホームより、「キマルーム CRM」の導入を決定してくださった吉宮様と、現場へ のツール定着を推進してくださった西永様にお話を伺いました。

#### 「キマルーム CRM」導入前の課題と、導入に至るまでの 経緯や決め手を教えてください

導入前は、一般的なメーラーを使って、お客様とメッセージのやりとりをしていたのですが、繁忙期になりその量が膨大になると、と、対応漏れというミスが起こっていました。お客様一人ひとりへの対応がどうしても営業単位になってしまっていたので、因長も全てを管理しきれずに、お客様から返事を催促されてしまうという事態も勃発していました。そういった事態を解決するために、私と西永でいろいろなツールを調べました。実際に触ってみて、この機能は便利だなとか、できること、やれることが多そうだなと感じるツールはあったものの、使う人によって差が生じてしまうかもという感念もありました。というのも、私たちだけが使いこなせるツールでは意味がなく、たとえ新入社員でも自然と使えるようなツールでないと今後も事業が拡大したときに、社内ではなかなか浸透しないのではないかと感じたからです。その点、「牛マルーム CRM」はいい意味ですごくシンプルだと思いました。遠客と顧客管理、私たちにとって本当に必要な機能が使いやすく搭載されていたので、現場への浸透は早いだろうと期待して、導入を決めました。

#### ◎「キマルームCRM」の利用方法と導入効果を教えてください

吉宮様:無駄な労力がだいぶ削減できたかなと思います。反響対応の時間効率が改善されたおかげで、1つの反響に 対して豊やしていた時間が約4分の1になりました。現場での仕事って本当に多岐に渡るので、削減できた時間を他の 業務に当てられるという好張順も生まれました。それに加えて、管理者の私もチェックしやすくなりましたし、その時間 も大幅に短縮できましたね。

西永様:(部長の)吉宮が管理者として確認してくれるので、全社員がそれを意識して追客できるようになったのも良かった点かなと思います。

05

繁忙期になると 対応遅れが生じていた

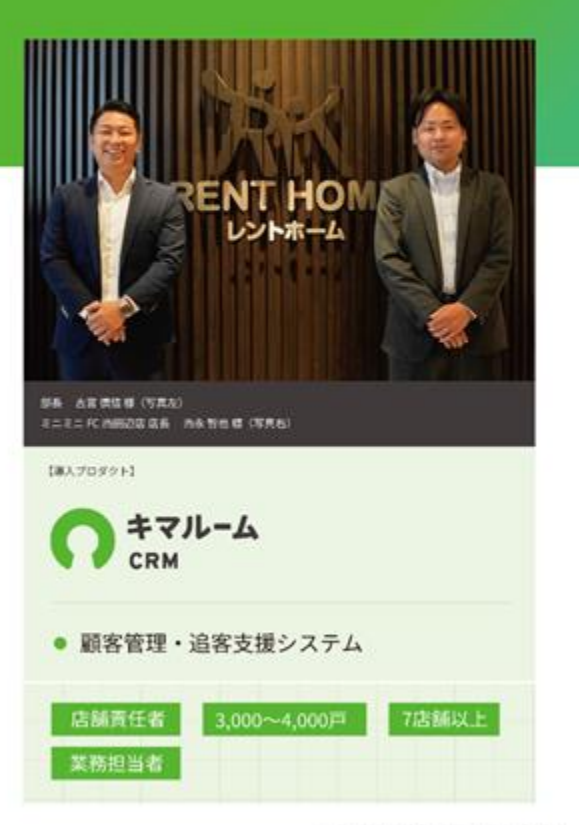

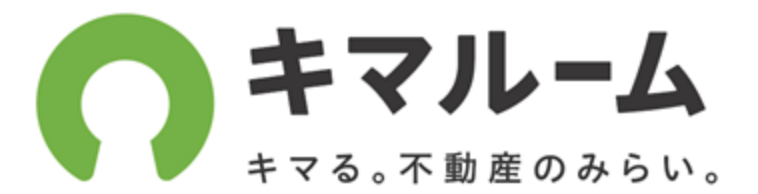

### 株式会社キマルーム 〒102-0083 東京都千代田区麹町3-7-7 セット東京ビル5 F

キマルーム Signの操作に関する問い合わせはこちら

https://share.hsforms.com/1D7n8qxUnSEaAzw-4l8VtCw4r4b0

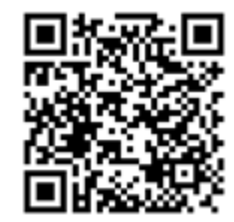